## **Creating Patient Result Graphs**

## Overview

This guide provides a brief overview on Creating Patient Results Graphs within the Medical-Objects Explorer (Meridian).

If you require any assistance with the installation or configuration, or if you have any questions, please contact the Medical-Objects Helpdesk on (07) 5456 6000.

## **Creating Patient Results Graphs**

1. To create a Graph, select Configuration from the View Menu or press F12.

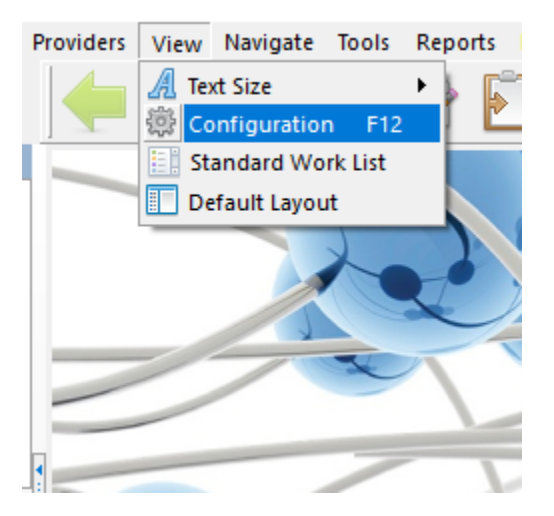

2. In the **Configuration Editor**, select Result Code Editors from the left hand side and click the Graphing Groups button:

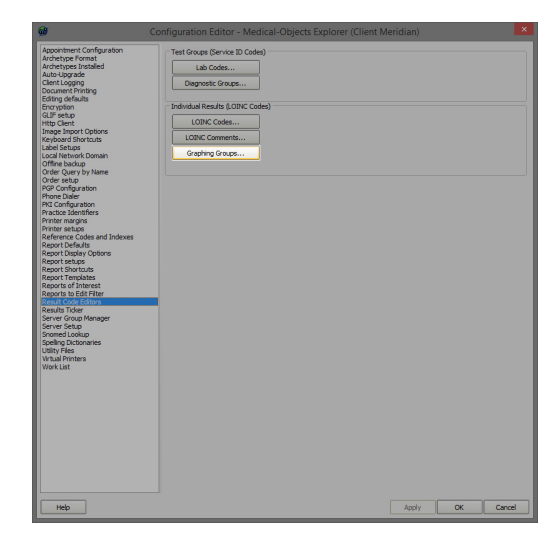

3. On the  ${\bf Edit\ Property}$  screen click the  ${\bf New}$  button:

1 Overview 2 Creating Patient Results Graphs

| ø                |                                                                                   | Edit Property                                                                                                    |                                                           | ×    |
|------------------|-----------------------------------------------------------------------------------|----------------------------------------------------------------------------------------------------|-----------------------------------------------------------|------|
| Graph Management | COAGS<br>ELEC<br>HAEM<br>JWLRAN<br>JWLRAN<br>JWLRAM<br>UTS<br>PANCREATIC<br>REMAL | Description<br>Coagulation parameters<br>Actual LOINC codes<br>5902-2<br>6301-6<br>936-5<br>777-3<br>3173-2<br>Description:<br>Delete<br>Ren | Add<br>Delete<br>Lookp<br>Find<br>Local<br>Reverse Lookup |      |
| Help             |                                                                                   |                                                                                                    | Apply OK Car                                              | ncel |

4. Enter the Graph Code:

| Enter New Code                     |  |  |
|------------------------------------|--|--|
| Code name<br>ANAMEMIA<br>OK Cancel |  |  |

5. Enter the Description for the Graph

| Description                   |  |
|-------------------------------|--|
| Parameters Related to Anaemia |  |

6. Click the **Lookup** button to search for the LOINC Codes to add.

| Actual LOINC codes |        |
|--------------------|--------|
|                    | Add    |
|                    | Delete |
|                    | Lookup |
|                    | Find   |
|                    | Local  |
| Description:       |        |
|                    |        |
|                    |        |

|        | CTTE D                          |          |      |
|--------|---------------------------------|----------|------|
| Code   | Description                     | System   | Type |
| 4461-0 | WARFARIN                        | DOSE     | QN   |
| 4485-9 | COMPLEMENT C3                   | SER/PLAS | QN   |
| 4498-2 | COMPLEMENT C4                   | SER/PLAS | QN   |
| 4532-8 | COMPLEMENT TOTAL HEMOLYTIC CH50 | SER/PLAS | QN   |
| 4537-7 | ERYTHROCYTE SEDIMENTATION RATE  | BLD      | QN   |
| 4542-7 | HAPTOGLOBIN                     | SER      | QN   |
| 4544-3 | HEMATOCRIT                      | BLD      | QN   |
| 4548-4 | HEMOGLOBIN A1C/HEMOGLOBIN.TOTAL | BLD      | QN   |
| 4551-8 | HEMOGLOBIN A2/HEMOGLOBIN. TOTAL | BLD      | QN   |
| 4576-5 | HEMOGLOBIN F/HEMOGLOBIN.TOTAL   | BLD      | QN   |
| 4576-5 | HEMOGLOBIN F/HEMOGLOBIN.TOTAL   | BLD      | QN   |

- 7. Enter the Description, or part thereof in the search box on the top of the screen and click **OK**.
- 8. Continue adding LOINC Codes to appear in the Graph by clicking the **Lookup** button. The example below shows six Pancreatic LOINC Codes added to the Graph:

| ø                                                                    | Edit Property ×                                                                                                    |
|----------------------------------------------------------------------|----------------------------------------------------------------------------------------------------|
| Graph Management COAGS ELEC HAGM IMFLAN IMFLAN UFTS PANCREATIC RENAL | Edit Property       Description       Parameters Related to Anaemia       Actual LOINC codes       438746       438747       128746       128747       128748       128747       128740       128747       128748       128749       128740       128747       128747       128748       128749       12874       12874       12874       12874       12874       12874       12874       12874       12874       12874       12874       12874       12874       12874       12874       12874       12874       12874       12874       12874       12874       12874       12874       12874       12874       12874       12874       12874       12874       12874       12874       12874       12874       12874       12874       12874       12874       12874       12874 <tr< th=""></tr<> |
| Help                                                                 | Apply OK Cancel                                                                                                    |

9. The Result Graph now exists under the Graphs tab in Available Results:

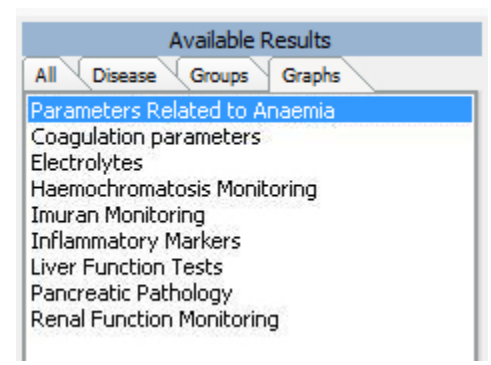

10. The following Report is produced:

| Patient:                       |                        | BUDER                             | IM QLD 45              | 73 AU                  |                        |                        |                        |                        |                        |                        |                |
|--------------------------------|------------------------|-----------------------------------|------------------------|------------------------|------------------------|------------------------|------------------------|------------------------|------------------------|------------------------|----------------|
| Male DOB: 27/02/1972           | Age: Y31               |                                   |                        |                        |                        |                        |                        |                        |                        |                        |                |
| Show Actual Date Scale   Hi    | de Graph               |                                   |                        |                        |                        |                        |                        |                        |                        |                        |                |
|                                | 2002<br>22.06<br>12:20 | 2002 2002<br>24.06 25.06<br>06:20 | 2002<br>02.07<br>08:00 | 2002<br>05.07<br>06:35 | 2002<br>07.07<br>08:15 | 2002<br>09.07<br>06:20 | 2002<br>12.07<br>09:20 | 2002<br>14.07<br>06:20 | 2002<br>15.07<br>12:30 | 2002<br>17.07<br>07:10 | 20<br>20<br>06 |
| Neutrophils                    | 12.6 ++                | 9.6 +                             | 13.3 ++                | 5.7                    |                        | 4.2                    | 6.4                    | 6.5                    | 11.1 ++                | 5.0                    | 5.             |
| Mean Cell Haemoglobin          | 30                     | 31                                | 30                     | 30                     |                        | 31                     | 31                     | 31                     | 31                     | 31                     | 31             |
| Mean Cell Volume               | 88                     | 88                                | 89                     | 89                     |                        | 89                     | 91                     | 91                     | 91                     | 92                     | 93             |
| Haemoglobin                    | 159                    | 122 -                             | 123                    | 98                     | 101 -                  | 88                     | 94                     | 106                    | 105                    | 98                     | 85             |
| Iron                           | 9 -                    | 7                                 | 7                      | 3                      |                        | 3                      | 5<br>5                 | 7                      | 2                      | 8 -                    | 2              |
| Globulins                      | 35                     | 22                                | 26                     | 20                     |                        | 21                     | 26                     | 31                     | 30                     | 26                     | 24             |
| Erythrocyte Sedimentation Rate | 33 +                   | 44 +                              | 69 ++                  | 80 ++                  |                        | 90 +++                 | 113 +++                | 111 +++                | 109 +++                | 117 +++                | 10             |
| Leucocytes (Urine)             |                        | 20                                |                        |                        |                        |                        |                        |                        |                        |                        |                |
| Serum Ferritin Assay           |                        |                                   |                        |                        |                        |                        | 1189 +++               |                        |                        |                        |                |
| Transferrin Saturation         |                        |                                   |                        |                        |                        |                        | 16                     |                        |                        |                        |                |
| Red Cell Folate Assay          |                        |                                   |                        |                        |                        |                        | 660                    |                        |                        |                        |                |
| Nucleated Red Cells            |                        |                                   |                        |                        |                        |                        |                        |                        |                        |                        |                |

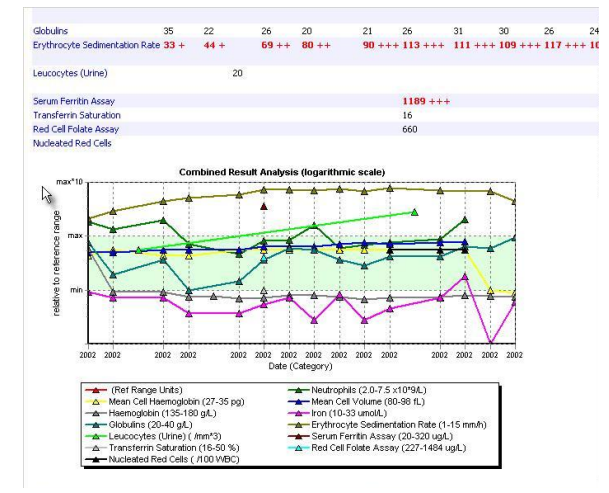